# Quick guide to our new catalogue

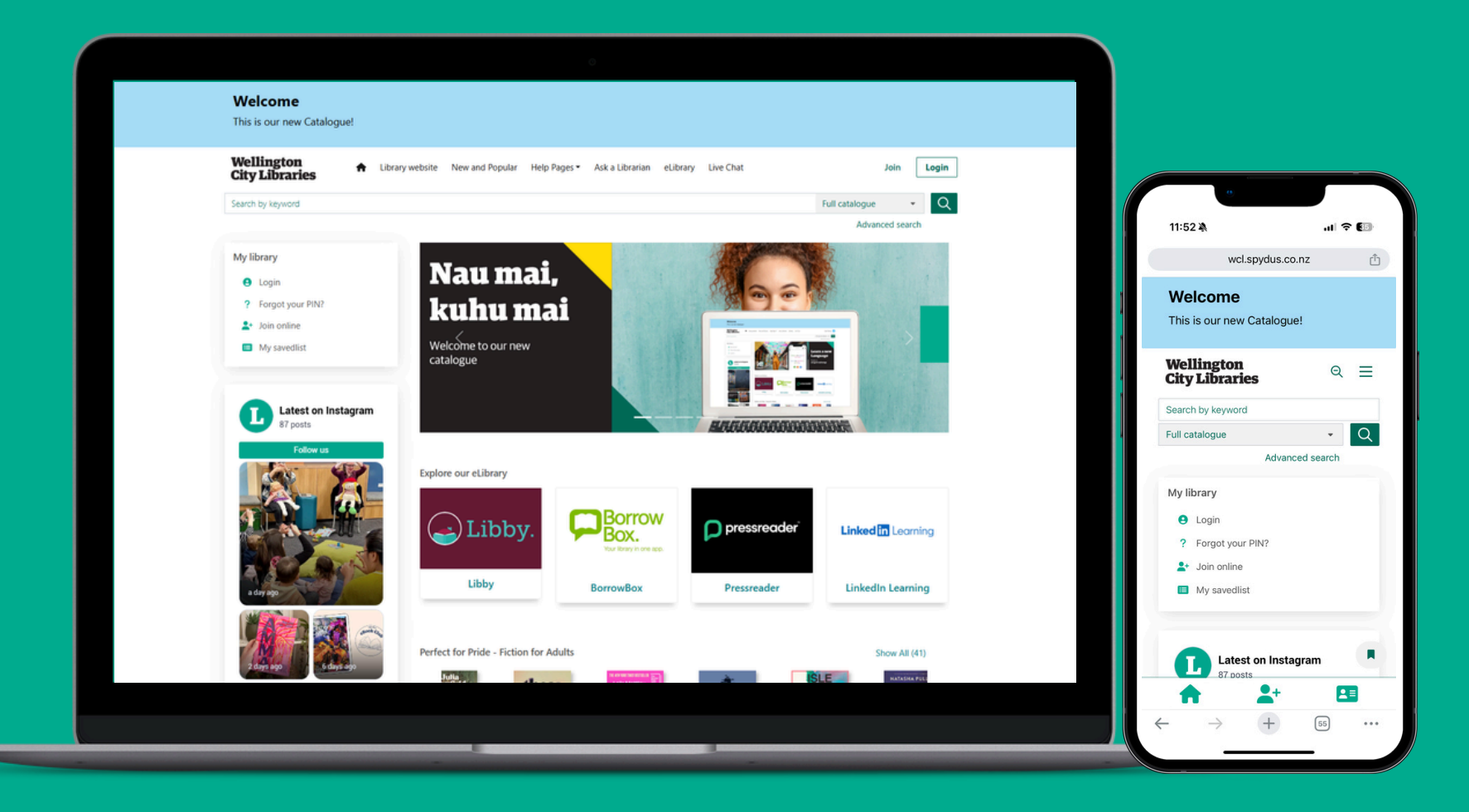

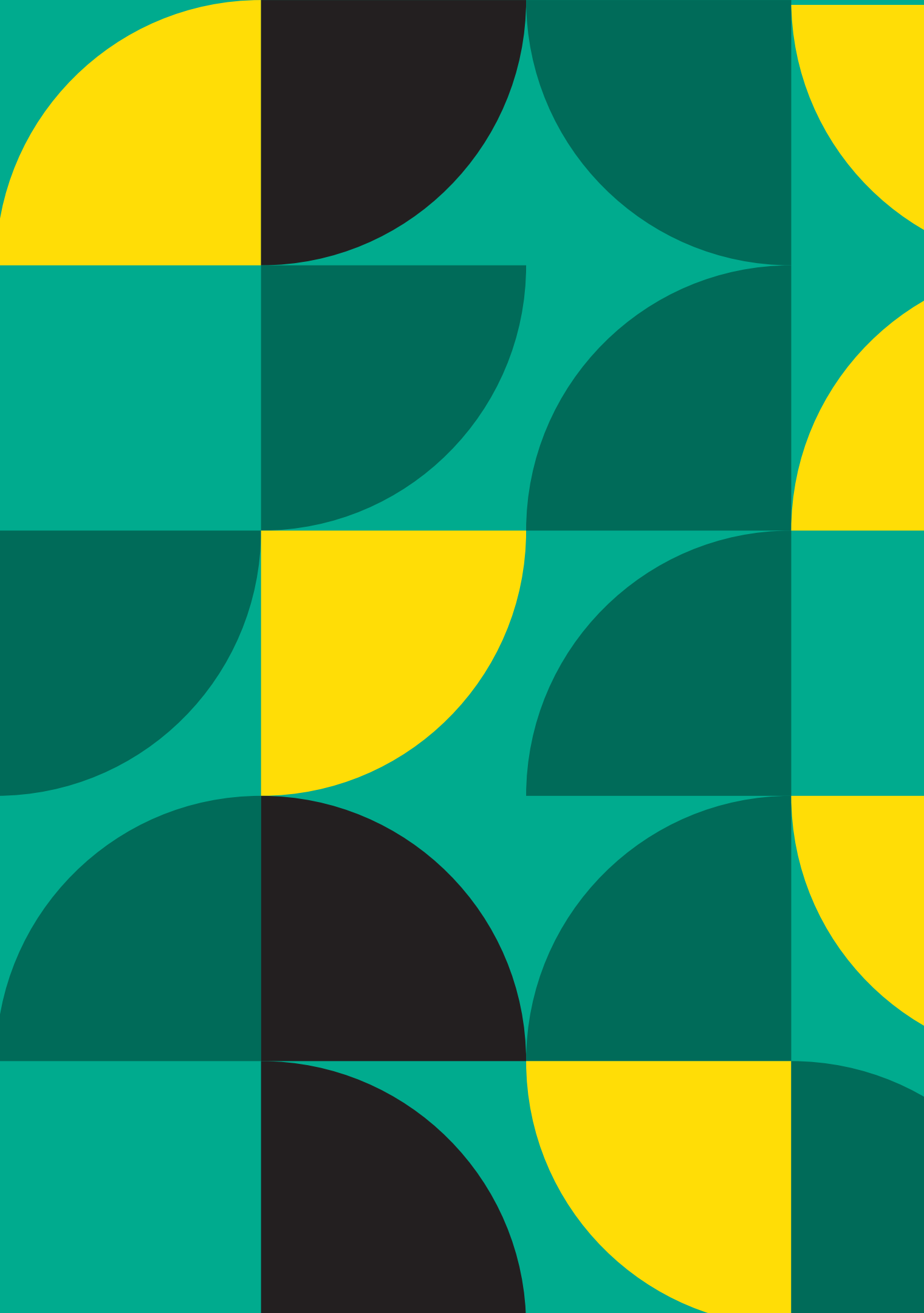

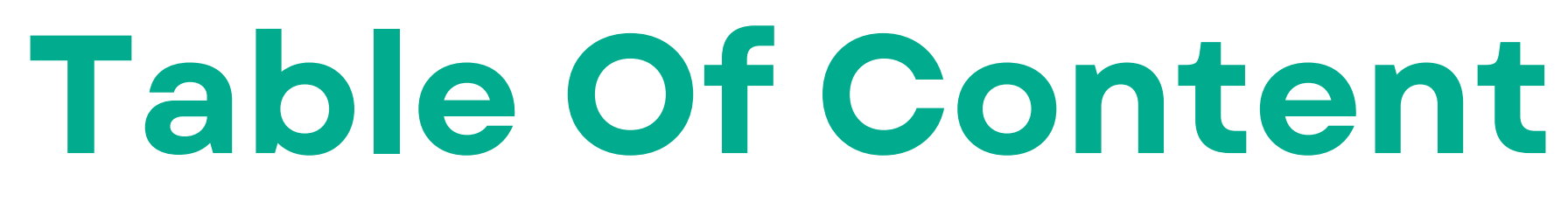

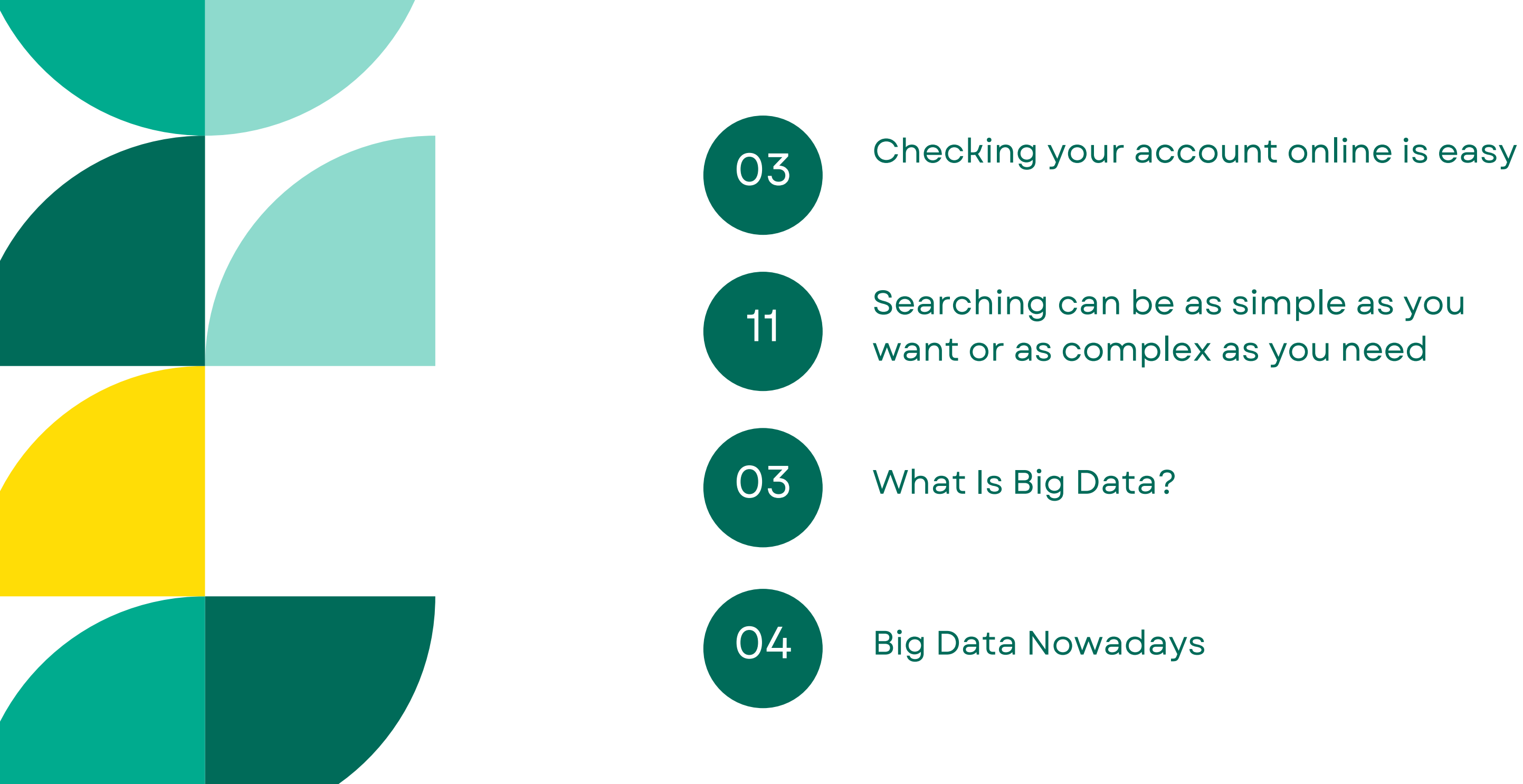

# **CHECKING YOUR ACCOUNT ONLINE IS EASY**

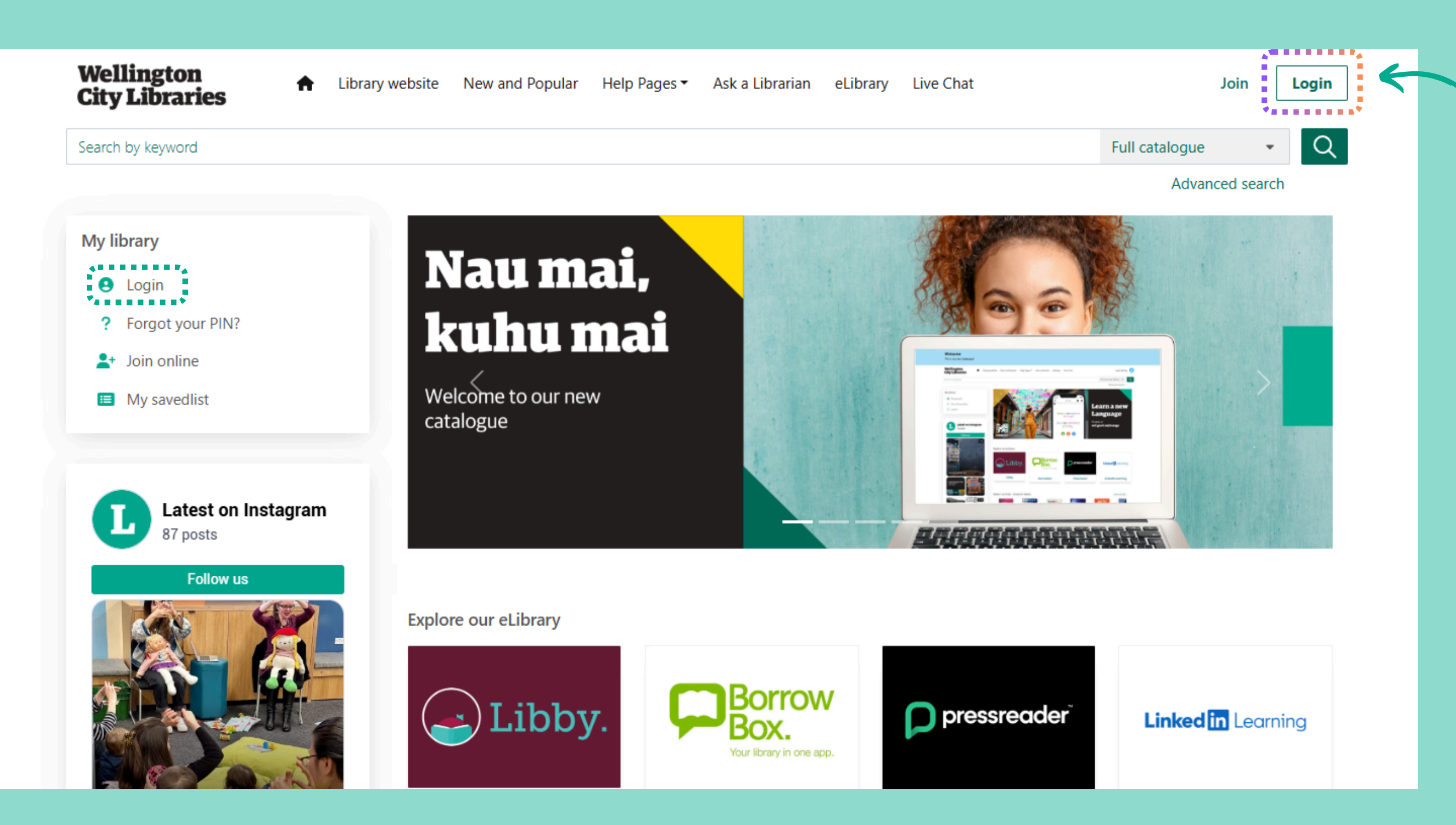

# Log in using your library card number and PIN

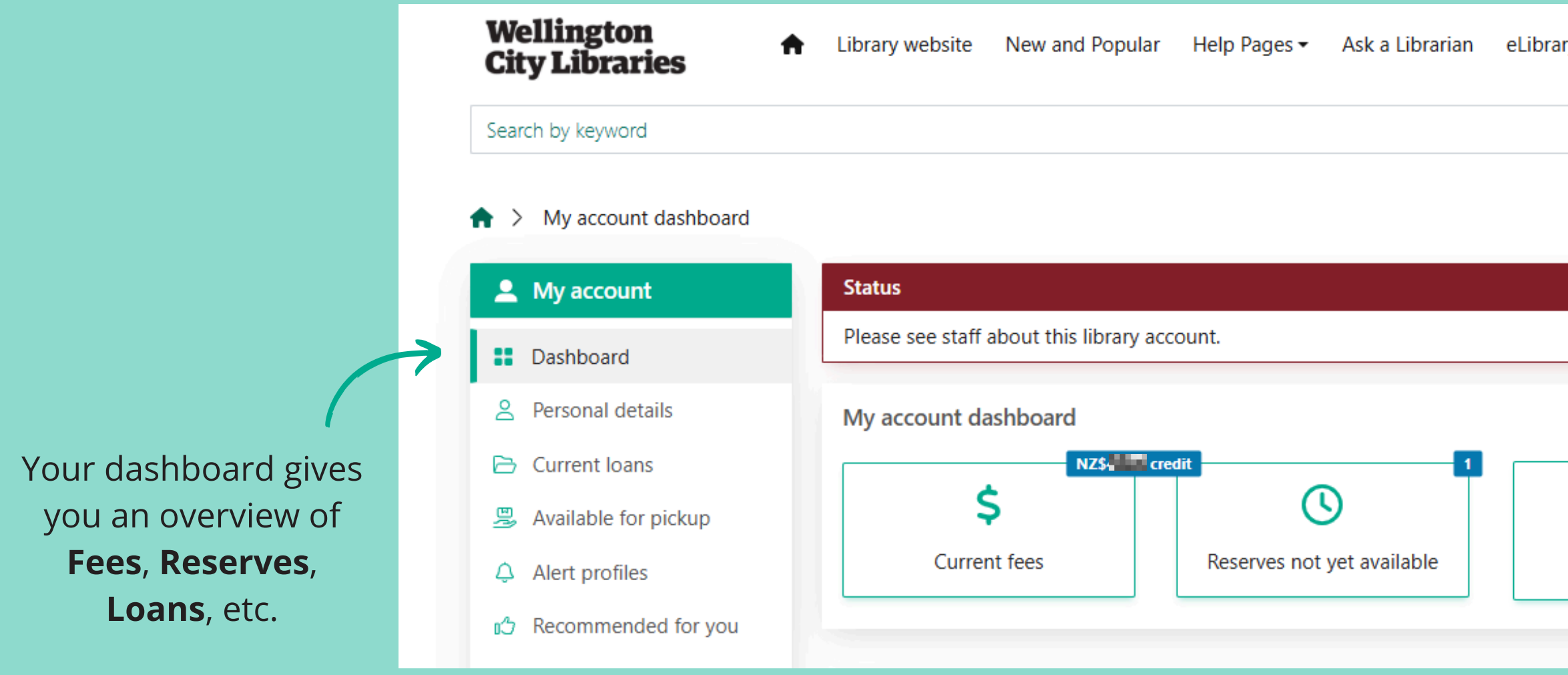

| ry Live Chat         |                    |
|----------------------|--------------------|
|                      | Full catalogue 🔹 🔍 |
|                      | Advanced search    |
|                      |                    |
|                      |                    |
|                      | 13 Dec 2024        |
|                      | ~                  |
|                      |                    |
|                      |                    |
| Available for pickup | BorrowBox loans    |
|                      |                    |
|                      |                    |

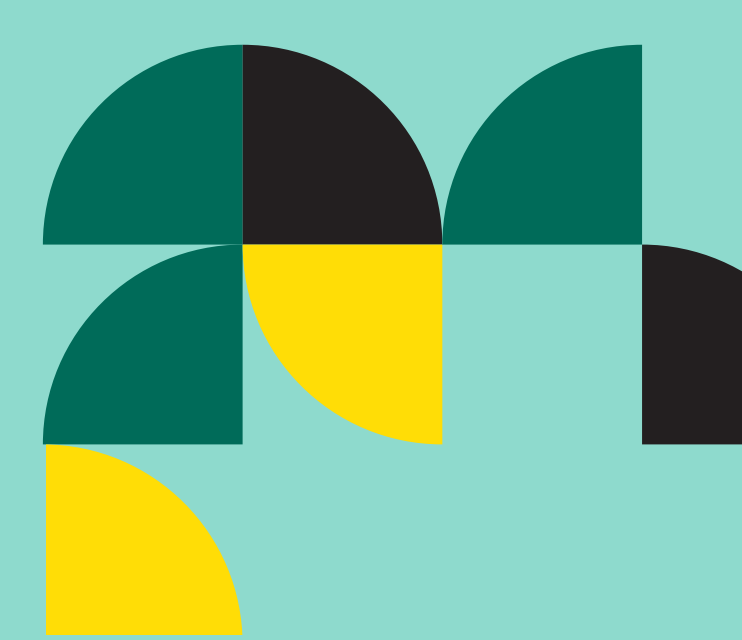

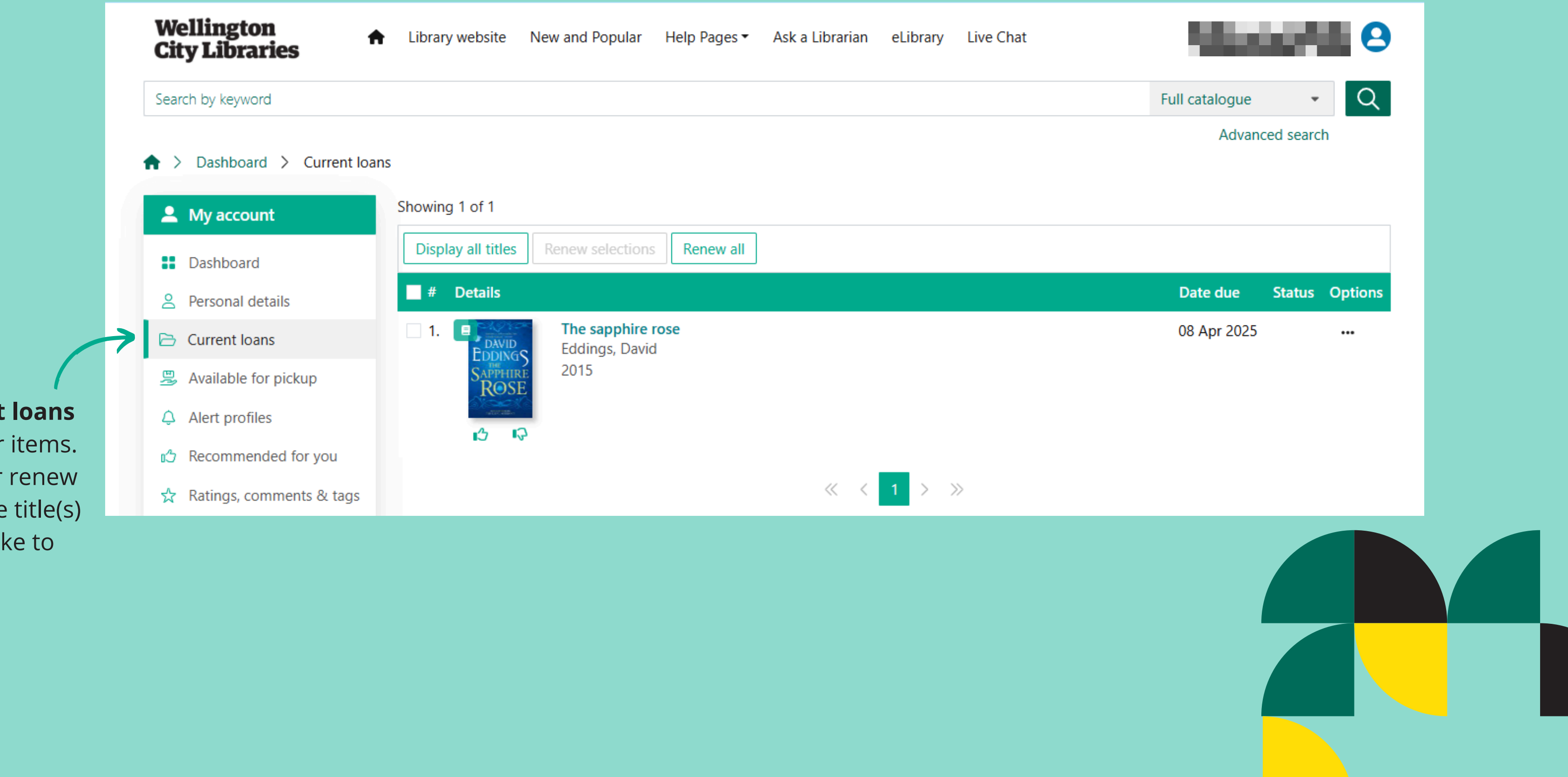

Go to **Current loans** to **renew** your items. You can either renew all or select the title(s) you would like to renew.

Wellington City Libraries Library website New and Popular Help Pages - Ask a Librarian eLibrary Live Chat ft. Search by keyword ♠ > My account dashboard 💄 My account My account dashboard 1 Dashboard  $\bigcirc$  $\frown$ Personal details Reserves not yet available Current loans Current loans Reserves not yet available are shown 骂 Available for pickup on your dashboard. Alert profiles C Recommended for you 📩 Ratings, comments & tags

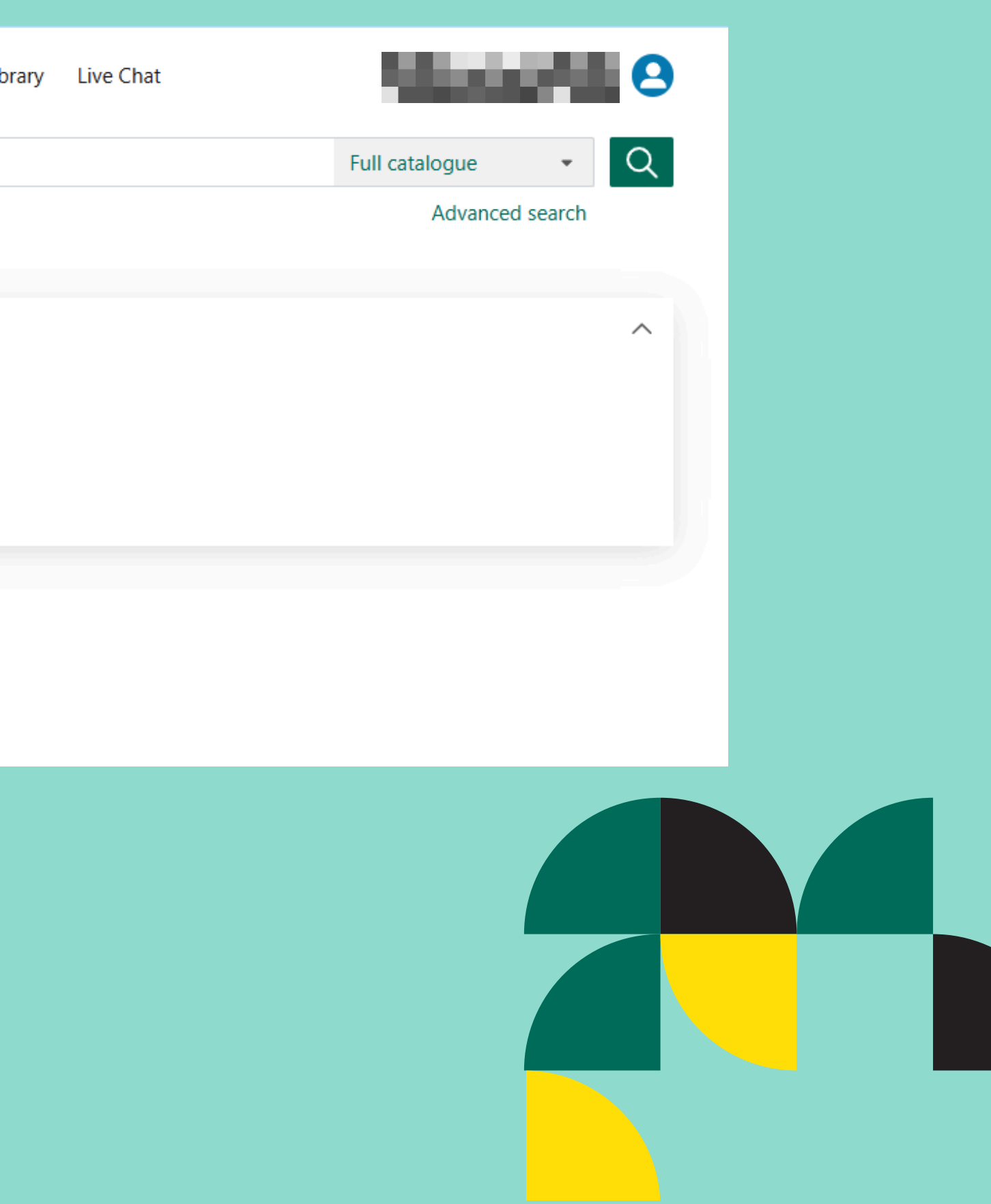

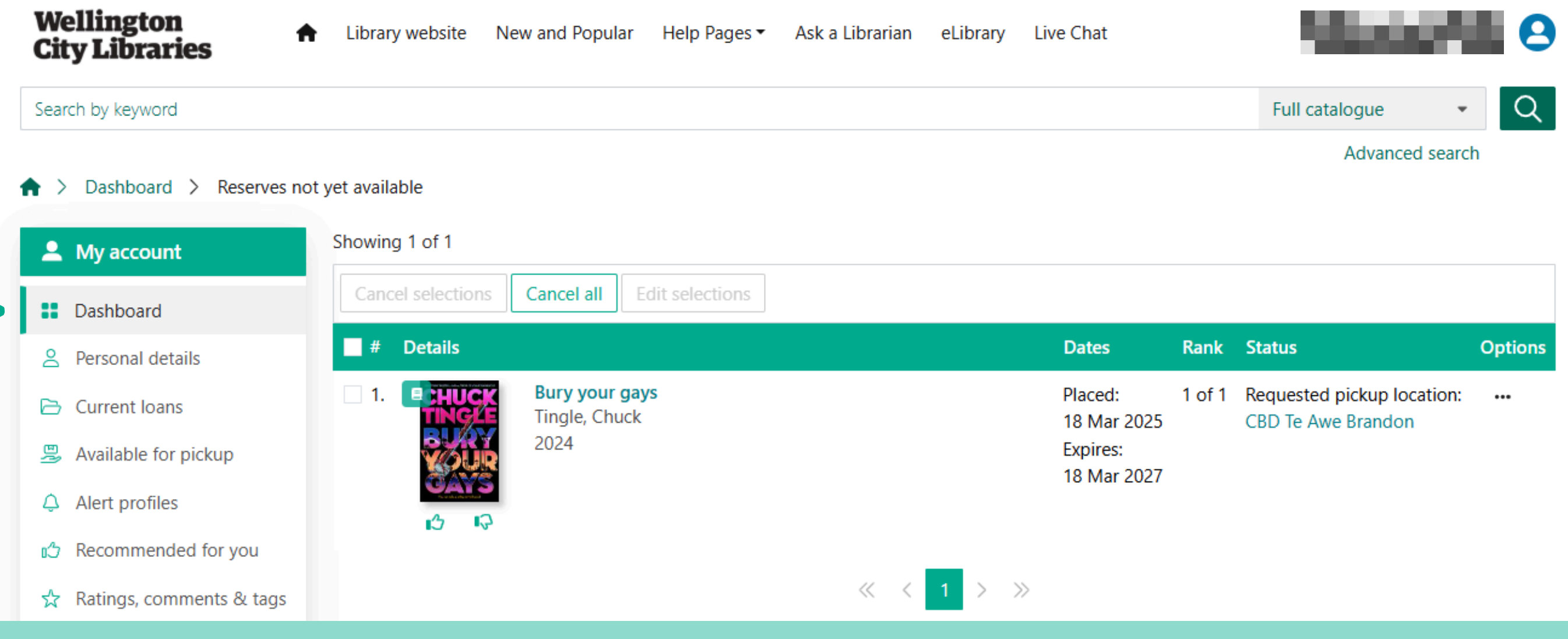

Once you click on **Reserves not yet** available, you can make changes to the reserved items: **cancel**, change the pick up location, suspend until date and the not required after date.

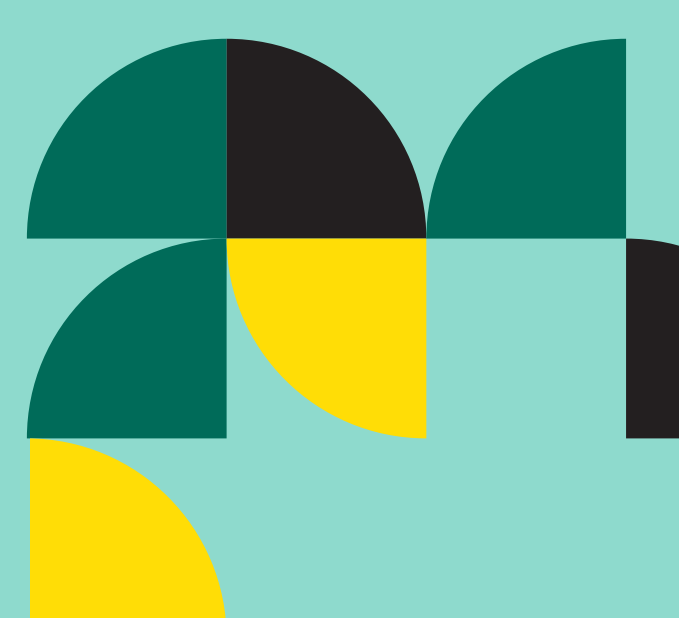

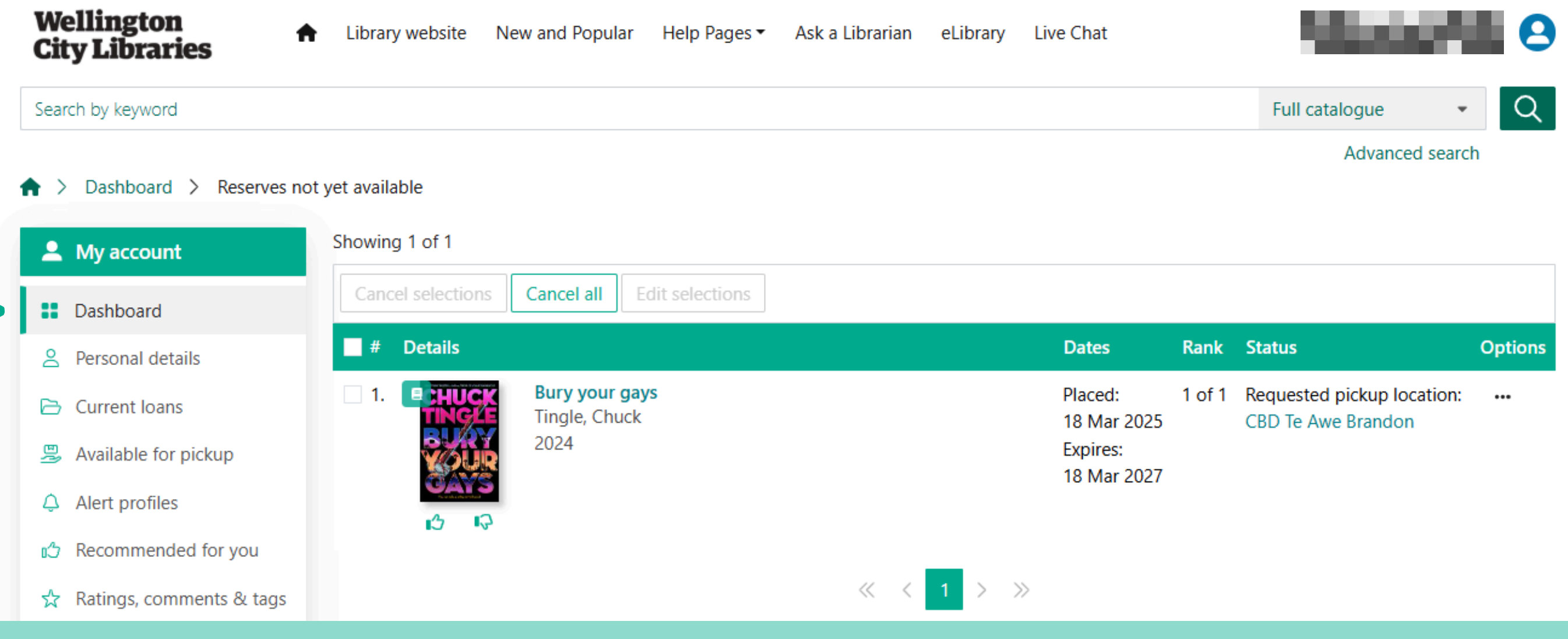

Once you click on **Reserves not yet** available, you can make changes to the reserved items: **cancel**, change the pick up location, suspend until date and the not required after date.

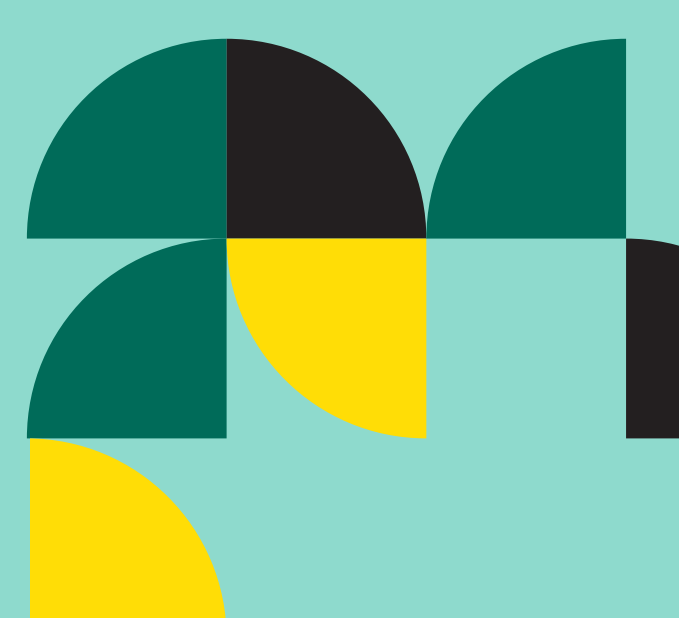

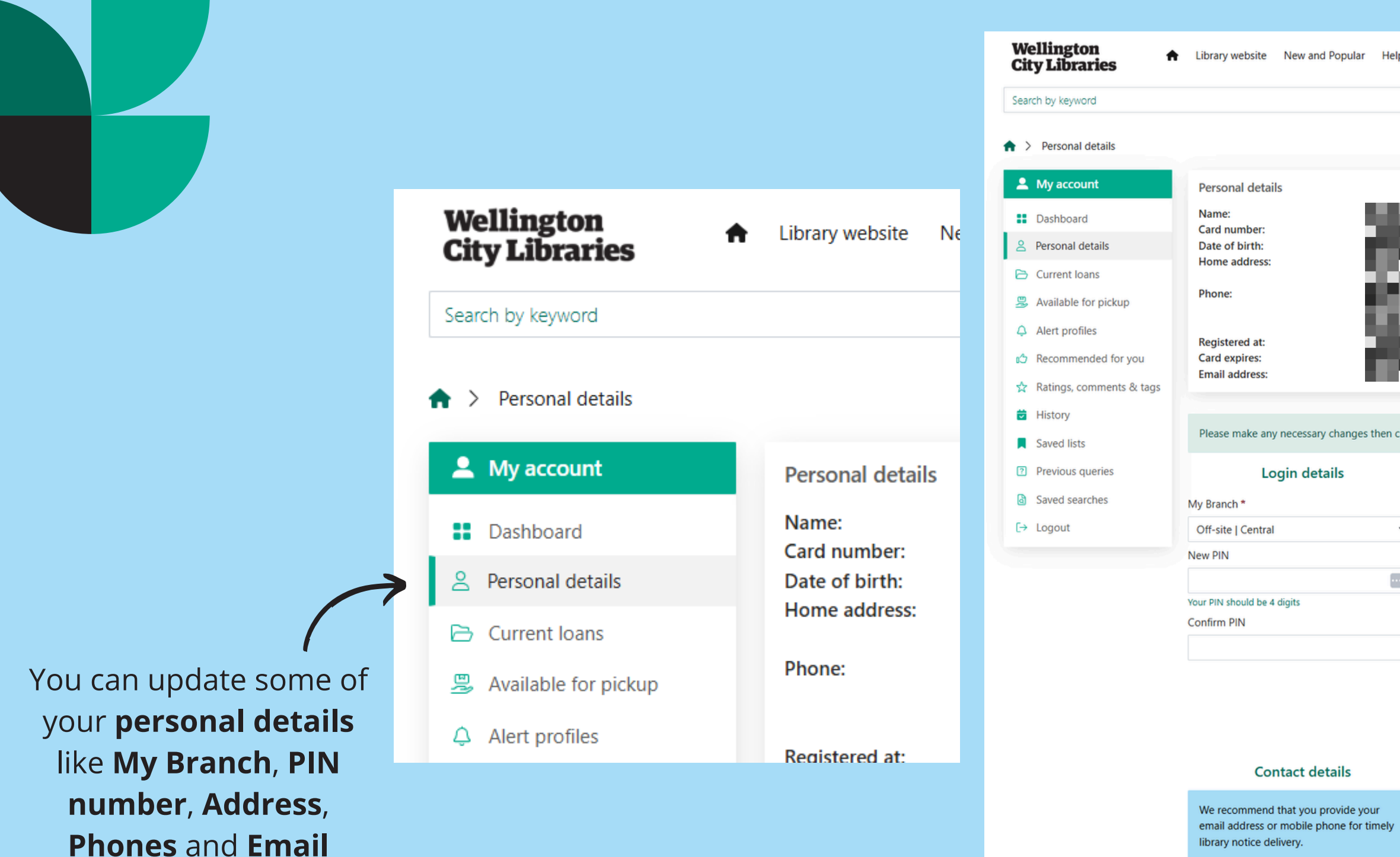

address.

Home phone ura en Please enter your number with no spaces and include area code. Work phone 67 E Please enter your number with no spaces and include area code. Mobile phone 800 A.M. Please enter your mobile number with no spaces. Email address 100 C 100 Enter your email address to receive reminders before items are due.

| ges 👻 Ask a Librarian eLibrar                                           | y Live Chat                        | - Marco                                  | 9           |
|-------------------------------------------------------------------------|------------------------------------|------------------------------------------|-------------|
|                                                                         |                                    | Full catalogue                           | Q           |
|                                                                         |                                    | Advanced search                          | n           |
| 8<br>8                                                                  |                                    |                                          | ^           |
| ne update button below.<br>Residential add                              | dress                              | Mailing address                          |             |
| Address line 1 *                                                        | Adv                                | drass line 1                             |             |
|                                                                         | Add                                | areas IIIIe T                            |             |
| Address line 2                                                          | Add                                | dress line 2                             | _           |
|                                                                         |                                    |                                          |             |
| Suburb *                                                                | Sub                                | burb                                     |             |
| Te Aro                                                                  |                                    |                                          |             |
| City *                                                                  | City                               | /                                        |             |
|                                                                         |                                    |                                          |             |
| Postcode *                                                              | Pos                                | tcode                                    |             |
|                                                                         |                                    | 10 M T                                   |             |
| Other detai                                                             | ils                                | Current PIN                              |             |
| Spoken languages                                                        | PIN                                | *                                        |             |
|                                                                         |                                    |                                          |             |
| Loan due reminder                                                       | You                                | must enter your current PIN to allow the | e update to |
| Select loan due reminder per                                            | iod ~                              |                                          |             |
| When would you like us to remind y<br>are due for return.               | you that your loans                |                                          |             |
| Receive library notices via e                                           | mail                               | You will h                               | nave to     |
| Go paperless and receive your notion must enter an email address to use | ces by email. You<br>this service. |                                          |             |
| Allow library to send marke                                             | ting material to                   | your <b>cur</b>                          | rent P      |
| you<br>Select this option if you would like                             | to receive the latest              |                                          | ur cha      |
| information about events at the libr                                    | rary.                              | Save you                                 |             |
|                                                                         |                                    |                                          |             |
|                                                                         |                                    |                                          |             |

Check your Loan history, Reservations history and/or Payments history.

|               | Wellington<br>City Libraries | Library website | New and Popular | Help Pages ▼ | Ask a Librarian | eLib |
|---------------|------------------------------|-----------------|-----------------|--------------|-----------------|------|
|               | Search by keyword            |                 |                 |              |                 |      |
|               | Account history              |                 |                 |              |                 |      |
| nc            | 💄 My account                 | My account hi   | story           |              |                 |      |
|               | Dashboard                    |                 |                 | 6            |                 |      |
|               | Personal details             | Lo              | Joans           | Reservations | ations          |      |
|               | 🔁 Current Ioans              |                 |                 |              |                 |      |
|               | 😕 Available for pickup       |                 |                 |              |                 |      |
| 115           | Alert profiles               |                 |                 |              |                 |      |
|               | C Recommended for you        |                 |                 |              |                 |      |
|               | 🗙 Ratings, comments & tags   |                 |                 |              |                 |      |
| $\rightarrow$ | History                      |                 |                 |              |                 |      |
|               | Saved lists                  |                 |                 |              |                 |      |
|               | Previous queries             |                 |                 |              |                 |      |
|               | Saved searches               |                 |                 |              |                 |      |
|               | [→ Logout                    |                 |                 |              |                 |      |
|               |                              |                 |                 |              |                 |      |

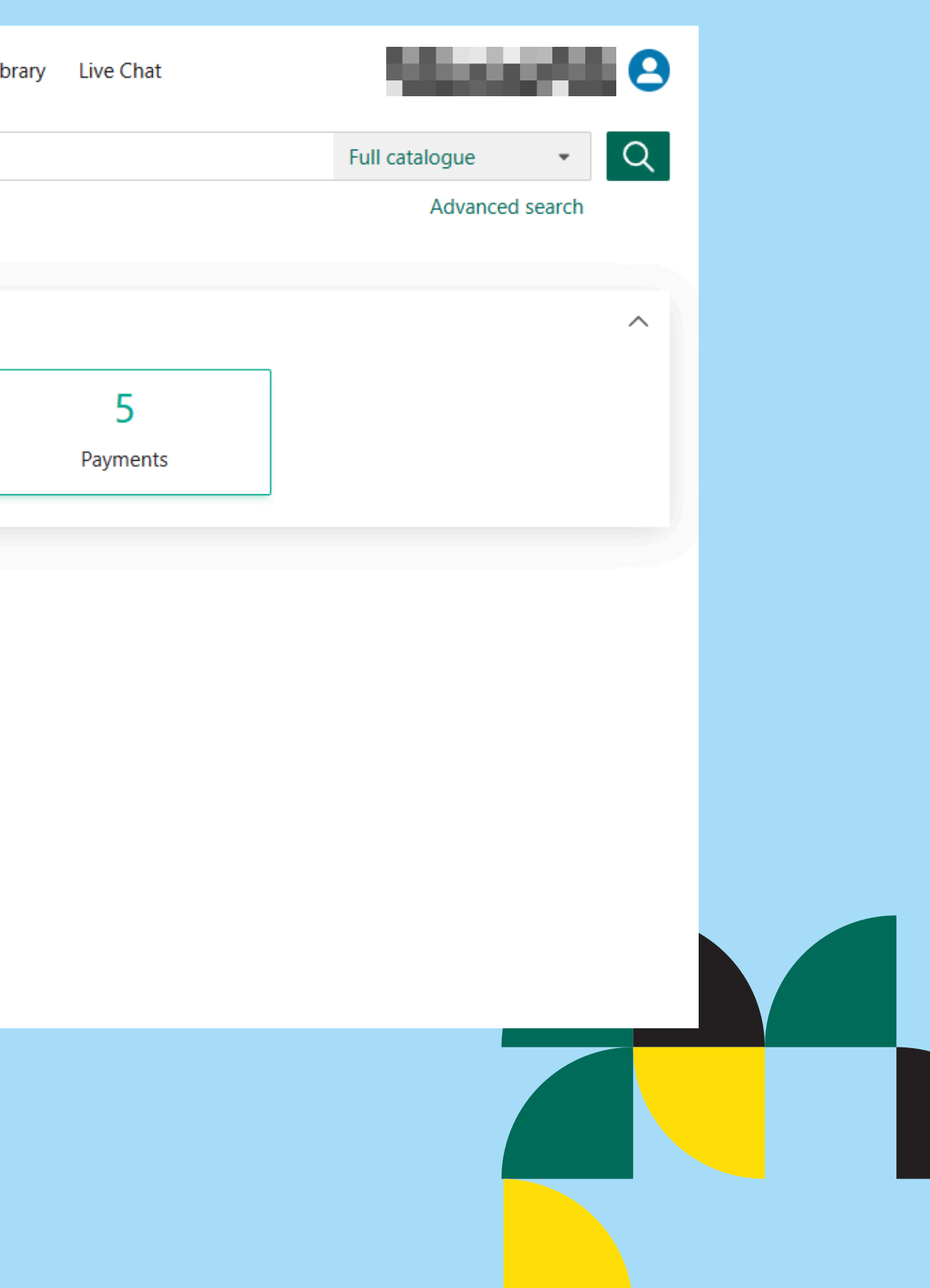

# SEARCHING CAN BE AS SIMPLE AS YOU WANT OR AS COMPLEX AS YOU NEED

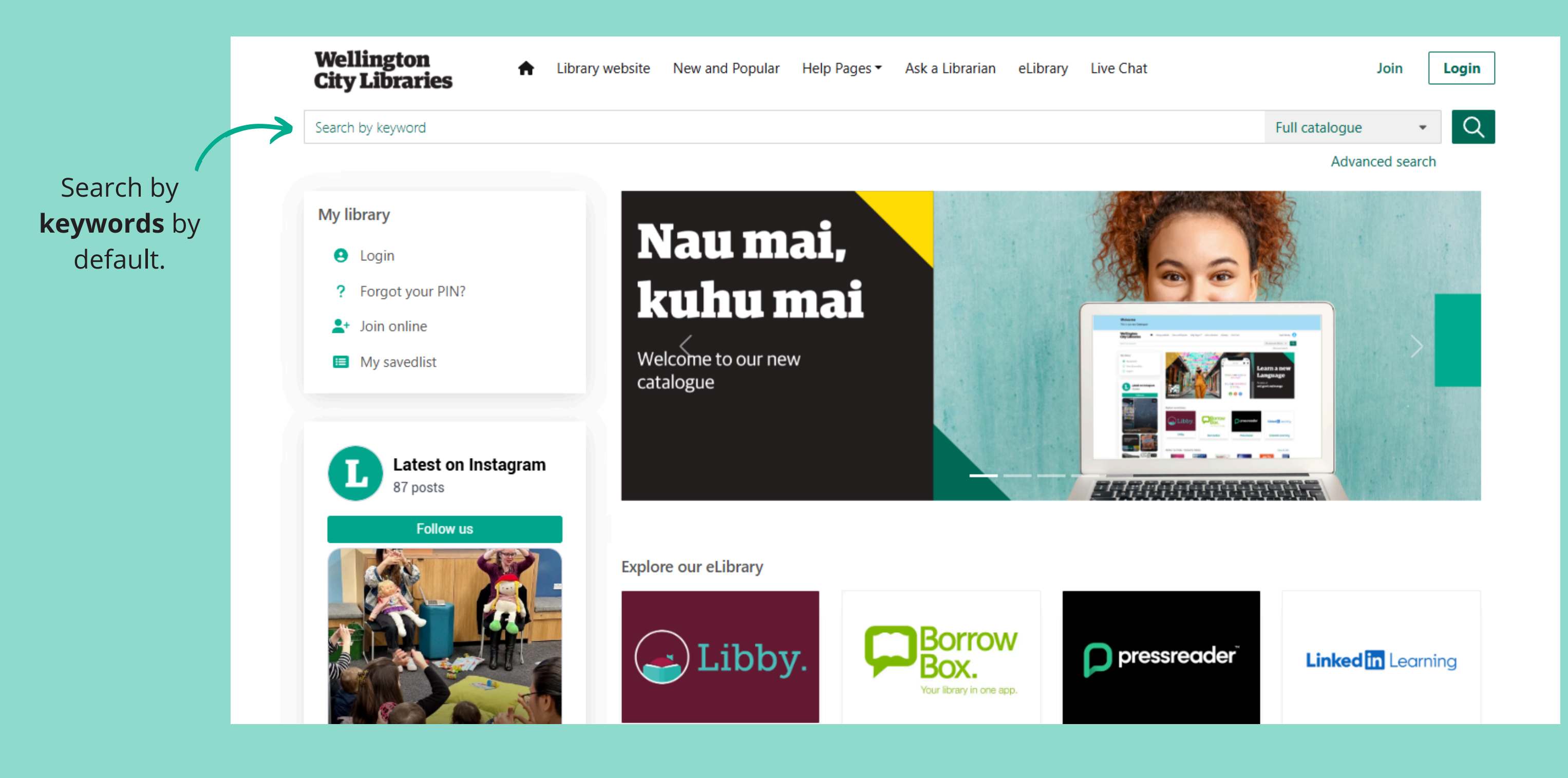

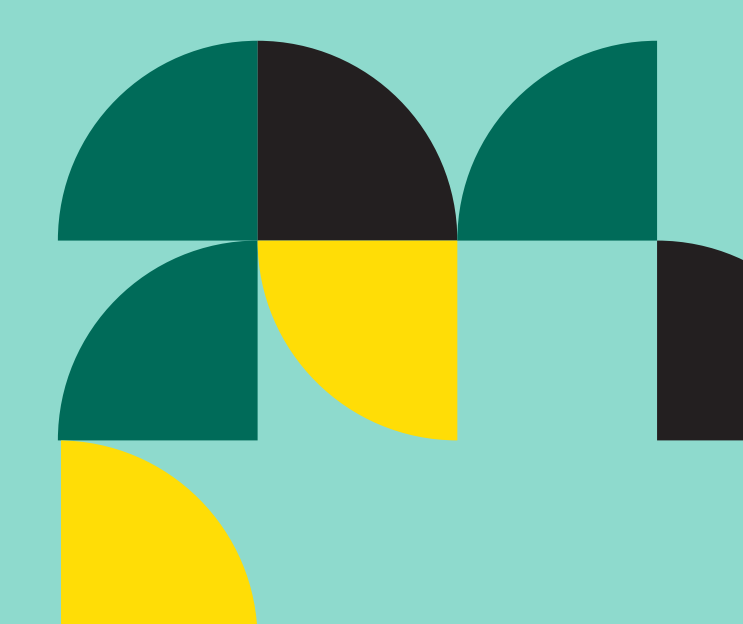

# Wellington **City Libraries**

dogs

## Search results

# Anywhere: dogs (Keywords)

**A** 

### Filter results

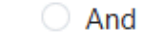

O Not

∇ Availability

Titles with available items

Titles available online

- ▷ Added
- Location
- Available at location  $\triangleright$
- > Format
- Material type
- > Audience
- Fiction/Non-Fiction
- ▷ Language
- Publication date
- Creator: Person
- Creator: Corporate/group
- ▷ Series
- Subject: Person/Character
- Subject: Corporate/group
- Subject: Topic
- Subject: Place

Showing 1 - 20 of 4394

Options -

# 1.

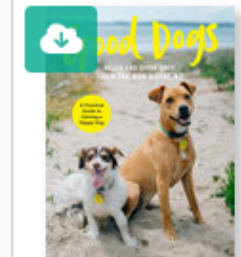

Good dogs : a practical guide to owning a happy dog Cook, Helen (author of Good dogs) 2024

"From the faces behind TV2's hit show The dog house NZ comes a mix of practical in successful dog love matches, highlighting what it takes to be a responsible - and ha Helen Cook run Country Retreat Animal Sanctuary and are experts at making sure ... View availability >

Previous | Next >

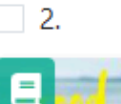

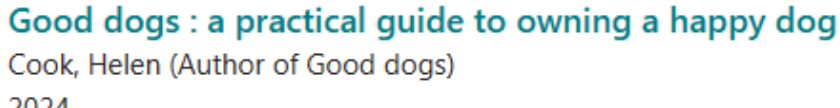

"From the faces behind TV2's hit show The dog house NZ comes a mix of practical information and stories of successful dog love matches, highlighting what it takes to be a responsible - and happy - dog owner. Gavin and Helen Cook run Country Retreat Animal Sanctuary and are experts at making sure ...

View availability >

3.

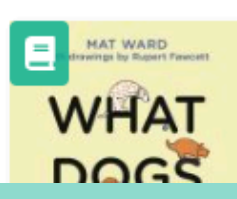

What dogs want : an illustrated guide for truly understanding your dog Ward, Mat (Dog and cat behaviourist) 2021

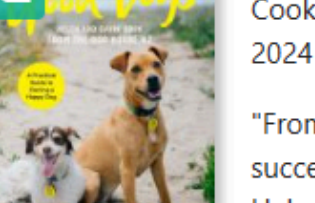

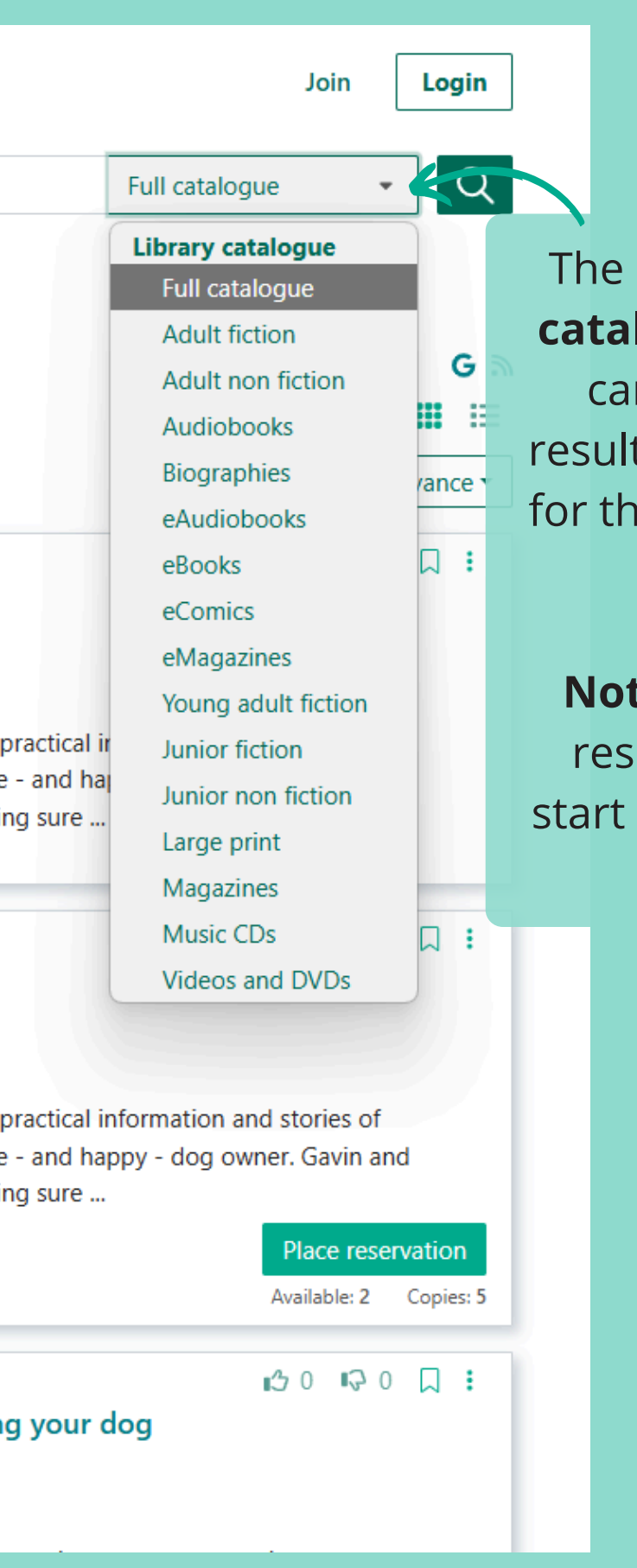

The default is set to a **Full** catalogue search, but you can start filtering your results by searching directly for the collection you would like to search at.

Note: This will limit your results. We suggest you start with the default to see all the results.

# Wellington City Libraries

♠ Library website New and Popular Help Pages ▼ Ask a Librarian eLibrary Live Chat

## Search by keyword

# ♠ > Library catalogue - Advanced search

| <ul> <li>Library catalogue</li> </ul> | Advanced sear                     | Advanced search              |  |  |  |  |
|---------------------------------------|-----------------------------------|------------------------------|--|--|--|--|
| Quick search                          | Title Contains ~                  |                              |  |  |  |  |
| Title                                 | + Add new line                    |                              |  |  |  |  |
| Author                                | AND V Dewey c Select which search |                              |  |  |  |  |
| Subject                               | + Add new line                    |                              |  |  |  |  |
| Advanced                              | Year like to use                  |                              |  |  |  |  |
| Issues                                | Anvtime                           | ~                            |  |  |  |  |
|                                       | e.g. 2007, > 2000, 1990-2005      | e.g. 2007, > 2000, 1990-2005 |  |  |  |  |
|                                       | Language                          |                              |  |  |  |  |

### Location

Collection

### Record format

### Material

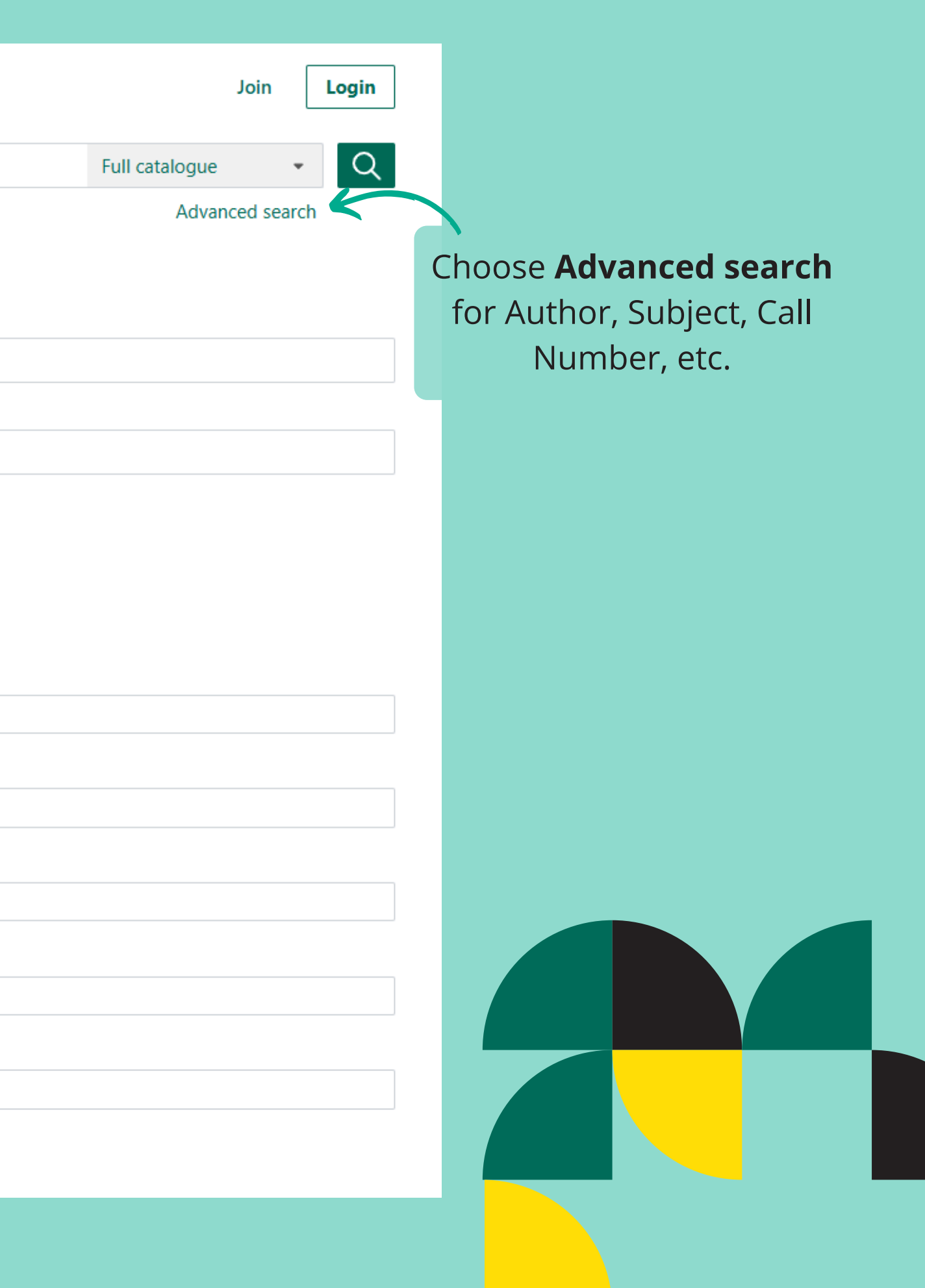

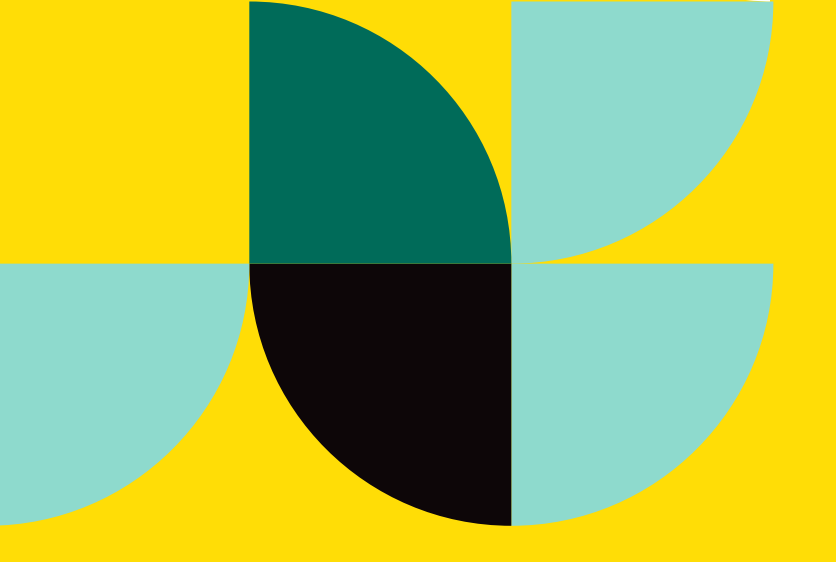

# Happy Searching!

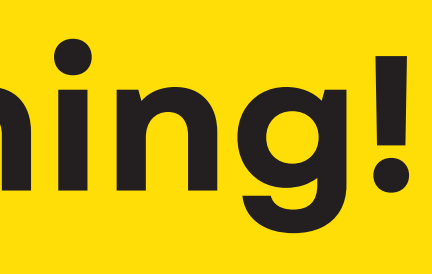

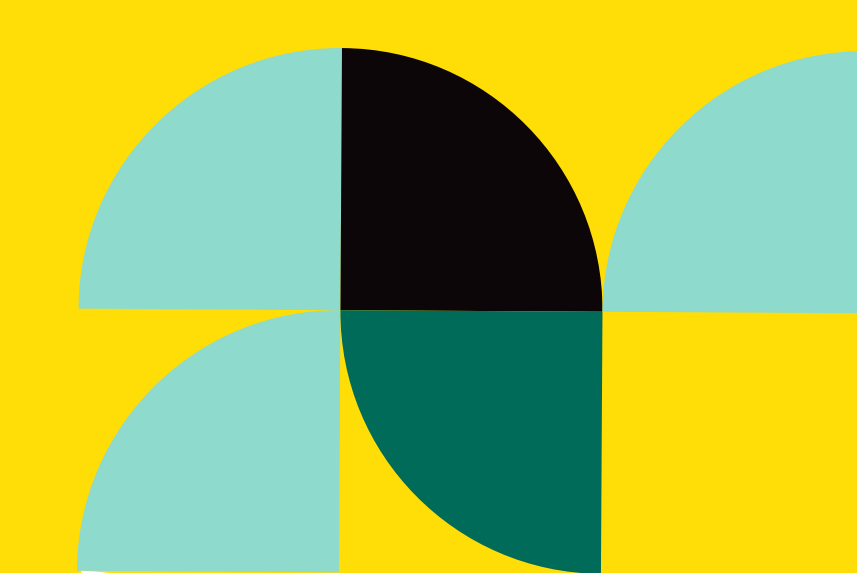